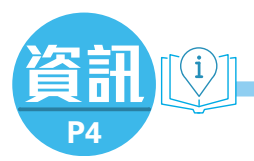

.....

REPORT AND A VALUE AND A VALUE

Same

0

De

「智方便」出示針卡

1. 登入流動裝置中的「智方便」。如未安

2. 選擇「2019冠狀病毒病電子疫苗接種及

4. 程式會自動轉至「2019冠狀病毒病電子

疫苗接種及檢測紀錄系統」頁面,可按

指示確認身份,同時下載「電子針卡」

5. 按「電子針卡(遮蔽部分姓名及證件號

「電子針卡」,部分英文姓名及

號碼)」,若有相關紀錄,頁面 會顯示你的「電子針卡」,並全部顯示

7. 按「下載或列印疫苗接種紀錄(衞生署版

本)」,頁面會顯示你的衞生署版本的本

地疫苗接種紀錄,可下載至手機瀏覽或

6. 按「電子針卡(顯示姓名及證件

碼)」,若有相關紀錄,頁面會顯示你的

3. 按「開啟」按鈕及跟隨指引操作。

登記使用。

檢測紀錄」服務。

及「電子檢測紀錄」。

證件號碼會被遮蔽。

英文姓名及證件號碼。

列印。

儲存針卡至雷子錢包

裝及登記使用「智方便」,請先下載並

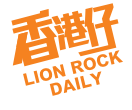

2

## 網站下載針卡

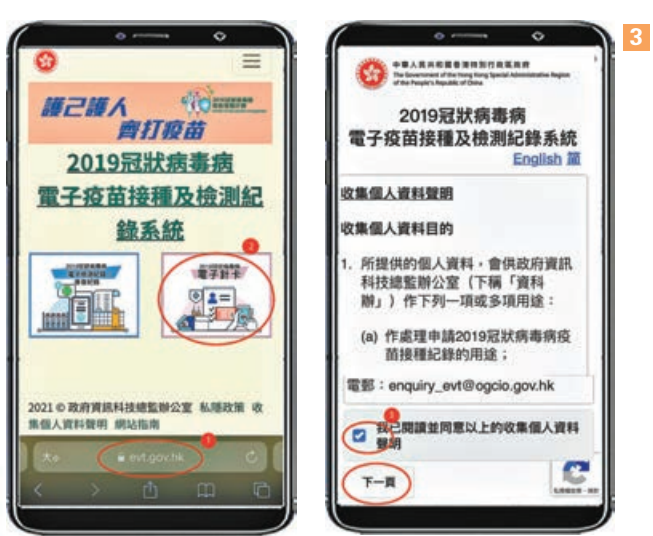

- 1. 輸入網址: www.evt.gov.hk。
- 2. 按右方的「2019冠狀病毒病(電子針卡)」圖案。
- 3. 申請人須閱讀並同意收集個人資料聲明, 剔選方格後按「下一 頁」按鈕。
- 4. 選擇「身份證明文件類型」(如「香港身份證」、「香港出生證 明書」或「其他護照或旅遊證件」)。
- 5. 輸入「身份證明文件號碼」,包括括號內所有的英文字母和數 字,無須輸入括號。
- 6. 若選擇「香港身份證」, 輸入香港身份證簽發日期; 若選擇「香 港出生證明書」或「其他護照或旅遊證件」,輸入出生日期。

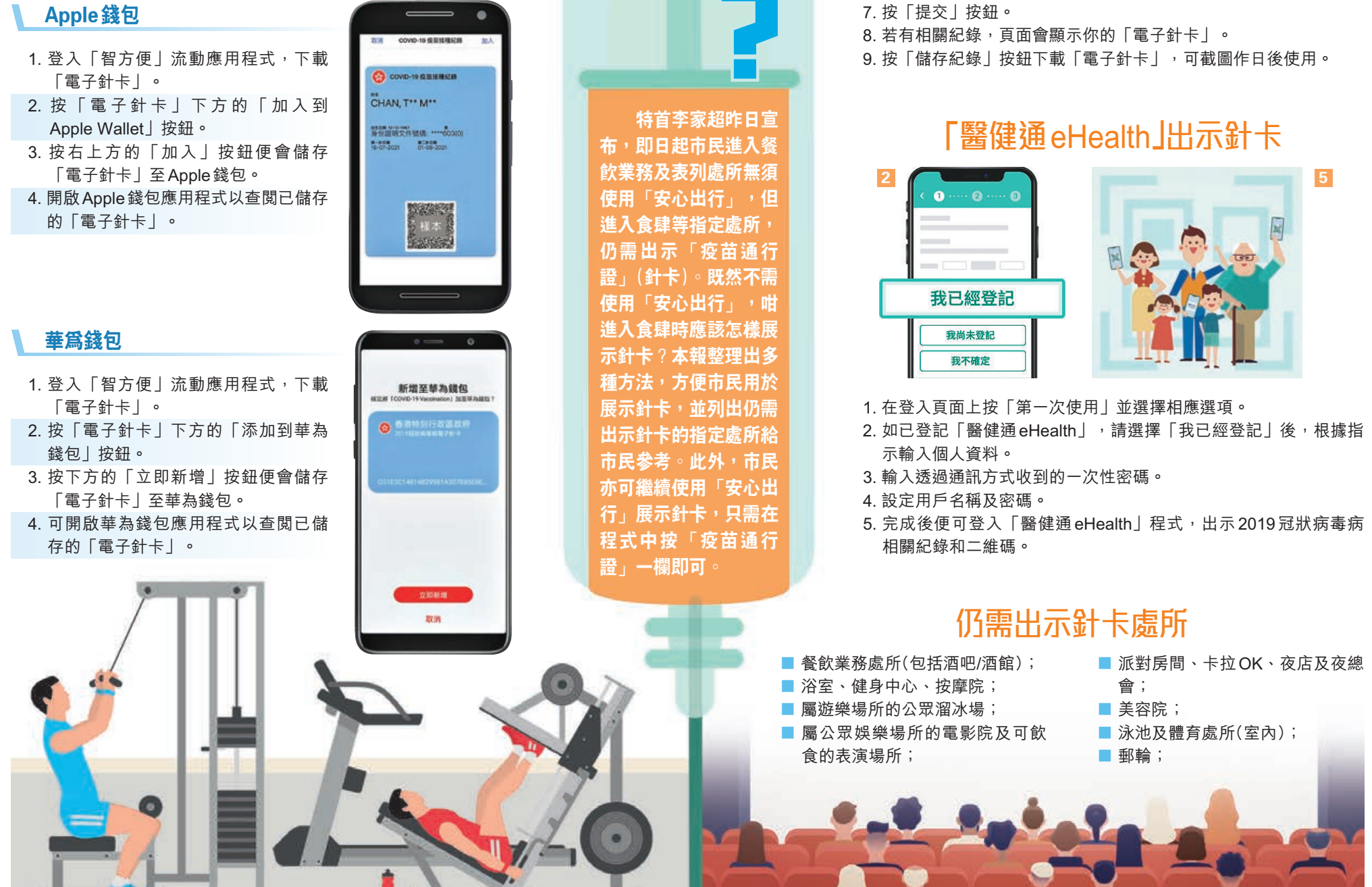

5 -----2019冠狀病毒病 電子疫苗接種及檢測記錄系統 電子計卡 (第字线名及IE件始码) TRANCORMENCE

SHEER R 0